## Change or Reset My Cricut Account Password?

If you have forgotten your Cricut account password, or would like to change the password, please follow the steps below. Your login ID and password is the same for the Cricut.com website and Cricut Design Space software.

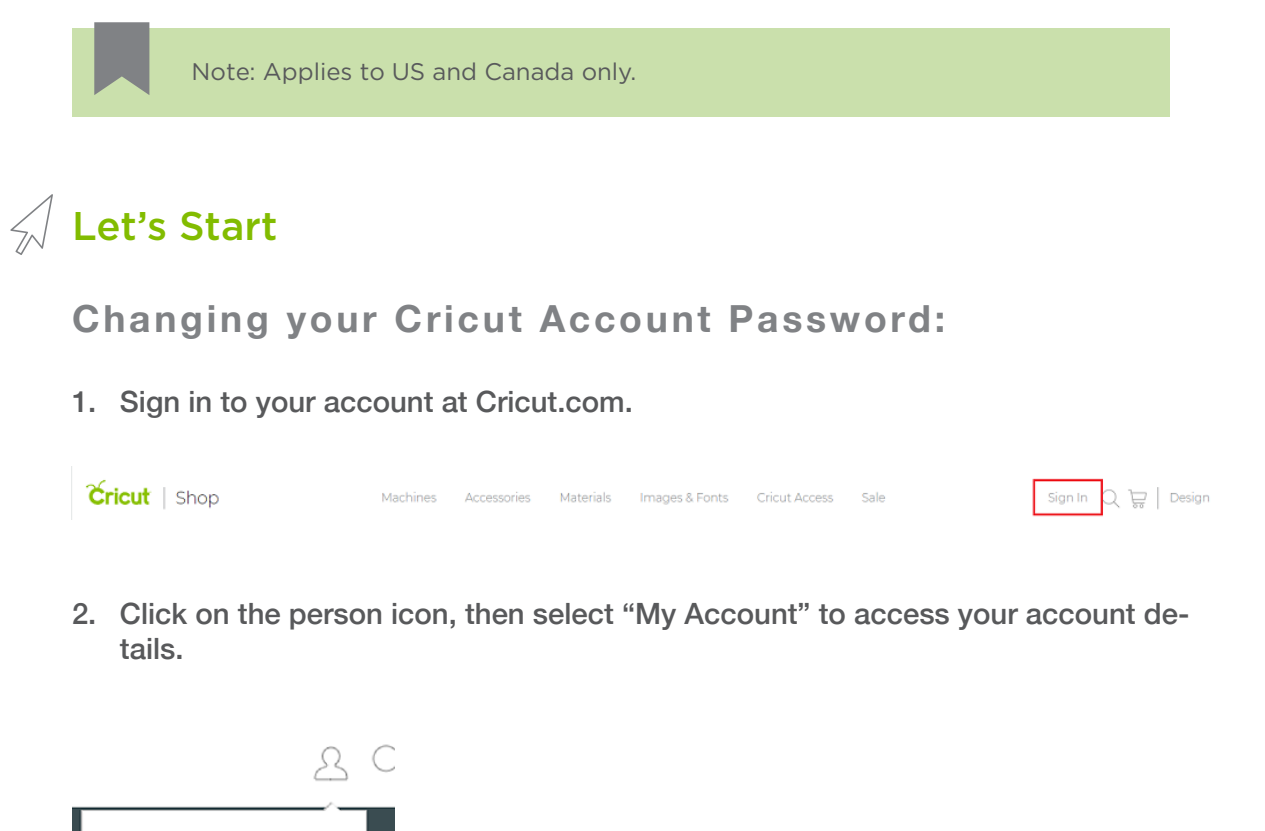

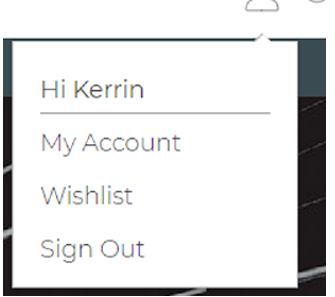

3. Select "Profile" from either the left navigation menu or the links under the "My Account" section.

hange Password Tutorial

| icut   Shop             | Machines Accessories Mate                                | rials Images & Font              | s Cricut Access                                           | Sale                                                   | ₹ d Å∣e |  |
|-------------------------|----------------------------------------------------------|----------------------------------|-----------------------------------------------------------|--------------------------------------------------------|---------|--|
|                         | FREE Economy Shipping on or                              | ders \$99+ to US and Canad       | a. Use code FREEOCT.                                      |                                                        |         |  |
| My Account              | My Account                                               |                                  |                                                           |                                                        |         |  |
| Order History           | Welcome back, Kerrin Gatesl Great to see you.            |                                  |                                                           |                                                        |         |  |
| Profile<br>Address Book | Recent Orde                                              | Recent Orders                    |                                                           |                                                        |         |  |
| Payment Settings        |                                                          |                                  |                                                           |                                                        |         |  |
| Credit \$0.00           | Order Processing                                         | Order Placed<br>October 23, 2018 | Tot                                                       | al - \$92.37<br>table Trimmer, 12"                     |         |  |
| Memberships             |                                                          | Ship To                          | Por<br>Sco                                                | Portable Trimmer Replacement<br>Scoring Edge and Blade |         |  |
| Email Preferences       |                                                          | Kerrin Gates                     | Sec<br><u>4 N</u>                                         | Scoring Wheel Combo Pack<br><u> 4 More</u>             |         |  |
| Wishlist                |                                                          | Order Details                    |                                                           |                                                        |         |  |
| Linked Cartridges       |                                                          |                                  |                                                           |                                                        |         |  |
| Registered Products     |                                                          |                                  |                                                           |                                                        |         |  |
| Redeem Promotion        | Profile<br>Update your personal info, email or password. |                                  | Address Book<br>Manage your billing & shipping addresses. |                                                        |         |  |
|                         | Payment Setting                                          |                                  | Order Histor                                              |                                                        |         |  |
|                         | ,                                                        |                                  |                                                           |                                                        |         |  |

4. Select the "Change Password" box, then enter your new password and confirm the new password.

|                     | FREE Economy Shipping on or | fers \$99+ to US and Canada. Use code FREEOCT. |               |  |
|---------------------|-----------------------------|------------------------------------------------|---------------|--|
| My Account          | Profile                     |                                                |               |  |
| Order History       | Take a look at (and edit) p | ersonal information like your email address    | and password. |  |
| Profile             | First Name •                | Last Name •                                    |               |  |
| Address Book        | Kerrin                      | Gates                                          |               |  |
| Payment Settings    | Email Address               |                                                |               |  |
| Credit \$0.00       | kmgates@cricut.com          |                                                |               |  |
| Memberships         | Change Email                | Change Password                                |               |  |
| Email Preferences   |                             |                                                |               |  |
| Wishlist            | Change Password             |                                                |               |  |
| Linked Cartridges   | New Password+               |                                                |               |  |
| Registered Products |                             |                                                |               |  |
| Redeem Promotion    | Confirm New Pasoword        |                                                |               |  |
|                     |                             |                                                |               |  |
|                     |                             |                                                |               |  |

5. Select "Save" and your password is reset! Next time you log in to Cricut.com or Cricut Design Space, you will use the new password.

## **Resetting your Cricut Account Password:**

If you have forgotten your Cricut account password, you can select the "Forgot Password?" link on the Cricut.com, Design Space, or Design Space mobile app sign-in screens. An email with a link to reset your password will be sent.

| Cricut   Shop                                                             | Machines Accessories                                                            | Materials Images & Fonts Cricu                      | ut Access Sale | Sign In 📿 🕁   Design |  |  |  |  |  |
|---------------------------------------------------------------------------|---------------------------------------------------------------------------------|-----------------------------------------------------|----------------|----------------------|--|--|--|--|--|
| FREE Economy Shapping on orders \$99+ to US and Canada. Use code FREEOCT. |                                                                                 |                                                     |                |                      |  |  |  |  |  |
|                                                                           | Sign In<br>Croc IP-<br>Jear enail address<br>Resource<br>Remember Me<br>Sign In | Creat<br>- Paster C<br>- Save mu<br>- View and<br>2 | Cente Citat ID |                      |  |  |  |  |  |
| C                                                                         | 877-7CRICUT<br>(Mon Fri. 9am - 8pm EST)                                         | support@cricut.com                                  | Orders & Retur | ms                   |  |  |  |  |  |

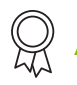

## **Additional Resources**

Learn.cricut.com Help.cricut.com Inspiration.cricut.com